## Advanced aspects of the Food Hub Platform

## Variants

0

EXPAND PRODUCER NAME UNIT DISPLAY AS UNLIMITED? PRICE IN STOCK ALL Weight (g) 🗸 Cecile WM Coun 🗸 Cranberry & Port 621 **m** 340 4.26 0 Cranberry & Port + **m** Cranberry & Port \$

Notice the + sign on the left. Here I've clicked on it a couple of times. This opens up separate entries

for the same product which we call *variants*. Perhaps I have three sizes of my Cranberry & Port Conserve. I can put the sizes and prices of the other two here and they will appear as such under the listing for Cranberry and Port Conserve when the customer looks at the entry.

We do not recommend the use of variants except where the only difference is an alternative size. The reason for this is that there are no separate pictures for the variants. You cannot, say, have different greetings cards as variants of each other as the customer will only be able to see the one picture.

There are issues with the software for **variants**. If you do think you should use them talk to your Hub manager first.

## Inventory

The details of the inventory function are described in the OFN user guide at <a href="https://openfoodnetwork.org/user-guide/advanced-features/inventory/">https://openfoodnetwork.org/user-guide/advanced-features/inventory/</a>

Cranberry & Port

It adds a layer of complexity which is not necessary for most of us. Because what you enter under inventory over-rides what you put in the general editing & description areas it readily causes mistakes & confusion. For most producers it is best not to go into this area.

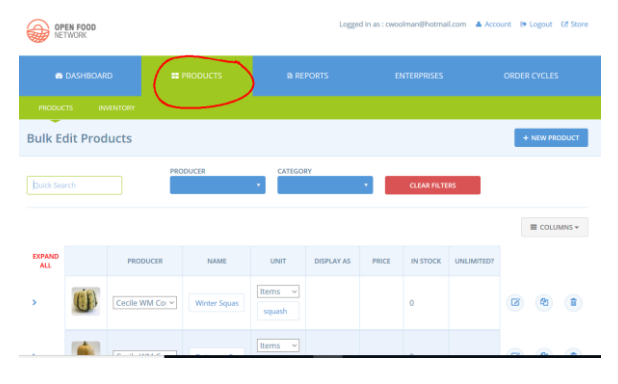

Adding Product Properties

These are added tags, similar to the description category (e.g. "Bread & Baking") which you put in when you are setting up a new product. Let's say your baking product is also "vegetarian". Click on PRODUCTS on the blue banner at the top to get your list of products. Scroll down to the item you want to work on and then click on the edit icon on the right hand side.

**\$** 

| > |                | Cecile WM Cot ~ | Fig. Date & St | Weight ( ~ |  | 4 |   | 2 | This |
|---|----------------|-----------------|----------------|------------|--|---|---|---|------|
| > | and the second | Cecile WM Cot ~ | Farmhouse fr   | Weight ( 🗸 |  | 2 | ( | 2 | scre |
| > | and the second | Cecile WM Cot ~ | Perovskia atri | ltems ~    |  | 2 |   | 2 |      |

This will bring you into the edit screen

Now click on Product Properties and you will get the screen below:

| ISCRIPTION                                                                                                    | SUPPLIER                   |                     |
|----------------------------------------------------------------------------------------------------|----------------------------|---------------------|
| B / C                                                                                                    | Cectle WM Country Mark 🗴 🔹 |                     |
| Made with fresh figs and shallots from our garden, this is a sweet and                                                      | PRICE *                    |                     |
| assy chanley that goes were were cheeses and cold cars                                                                      | 2.96                       | E GROUP BUT OPTIONS |
| Ingredients: Fresh figs (25%), Shallots (25%), Dates (12%), Tomatoes,<br>soft brown sugar, Malt vinegar (GLUTEN), Dlive oil |                            | E SEARCH            |
|                                                                                                    | SHIPPING CATEGORIES        |                     |
| Allergens: GLUTEN                                                                                                    | None                       |                     |
| Made in a domestic kitchen where nuts and other allergens are used.                                                         | TAX CATEGORY               |                     |
|                                                                                                    | None                       |                     |
|                                                                                                    |                            |                     |
| AKONS                                                                                                    |                            |                     |
| * Products -> Preserves, Sauces & Spreads                                                                                   |                            |                     |
|                                                                                                    |                            |                     |

| Editing Product "Farmhouse fruit cake NAD, v                               | FR <sup>a</sup> + ADD PRODUC | SELECT FROM PROTOTY         | r |
|----------------------------------------------------------------------------|------------------------------|-----------------------------|---|
| PROPERTY NAME DESCRIPTION                                                  |                              |                             |   |
| =                                                                          |                              | C PRODUCT DETAILS           |   |
| INHERIT PROPERTIES FROM CECILE WIM COUNTRY MARKETS? (UNLESS OVERRIDDEN ABO | VE)                          | IMAGES                      |   |
| INHERITED PROPERTY                                                         | DESCRIPTION                  | VARIANTS PRODUCT PROPERTIES |   |
| O UPDATE OF X CANCEL                                                       |                              | PRODUCT DISTRIBUTIONS       |   |

Click on the down-arrow under description and a menu of possible properties appears in a drop-down menu.

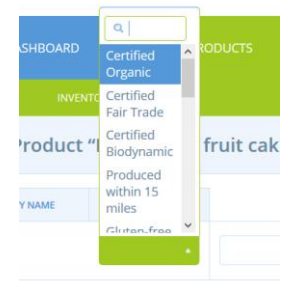

Select the one you want to add and then click on update at the bottom of the page. You can repeat this procedure as many times as is necessary. Do be wary of the need to stay within the law. E.g. you can't state your product is <u>free</u> of something (e.g. gluten or dairy) unless it is made under very carefully controlled conditions. The organic label is only legally available to you if you have gone through a certification process.

PERTIES FROM CECILE WM COUNTRY MARKETS? (UNLESS O

## Listing your goods in more than one product description category.

Go through the same steps outlined above as far as getting into the editing screen for the product. Click in the TAXON box alongside the existing description. The drop-down list of descriptors will appear & you can click on one to add it alongside the original. This can be repeated as necessary. Don't forget to click "update" as you go along

| fig-date-and-shallot-chutney                                                                                                | Preserves, Sauces & Spr 🗙 🔹 | III VARIANTS       |  |  |
|----------------------------------------------------------------------------------------------------|-----------------------------|--------------------|--|--|
| DESCRIPTION                                                                                                    | SUPPLIER                    | PRODUCT PROPERTIES |  |  |
| B / O                                                                                                    | Cecile WM Country Mark 🗙 🔹  |                    |  |  |
| Made with fresh figs and shallots from our garden, this is a sweet and                                                      | PRICE *                     |                    |  |  |
| tasty chutney that goes well with cheeses and cold cuts                                                                     | 2.96                        | E SEARCH           |  |  |
| Ingredients: Fresh figs (25%), Shallots (25%), Dates (12%), Tomatoes,<br>soft brown sugar, Malt vinegar (GLUTEN), Olive oii |                             |                    |  |  |
|                                                                                                    | SHIPPING CATEGORIES         |                    |  |  |
| Allergens: GLUTEN                                                                                                    | None -                      |                    |  |  |
| Made in a domestic kitchen where nuts and other allergens are used.                                                         | TAX CATEGORY                |                    |  |  |
|                                                                                                    | None +                      | ( )                |  |  |
|                                                                                                    |                             |                    |  |  |
| TAXONS                                                                                                    |                             |                    |  |  |
| × Products -> Preserves, Sauces & Sprear's                                                                                  |                             |                    |  |  |
|                                                                                                    |                             |                    |  |  |
| O UPDATE OF X CANCEL                                                                                                    |                             |                    |  |  |